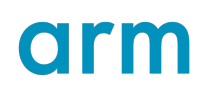

## MPS2(+) Getting Started Guide

Version 1.0

Non-Confidential

Copyright  $\ensuremath{\mathbb{C}}$  2025 Arm Limited (or its affiliates). All rights reserved.

**Issue 01** 110479\_0100\_01\_en

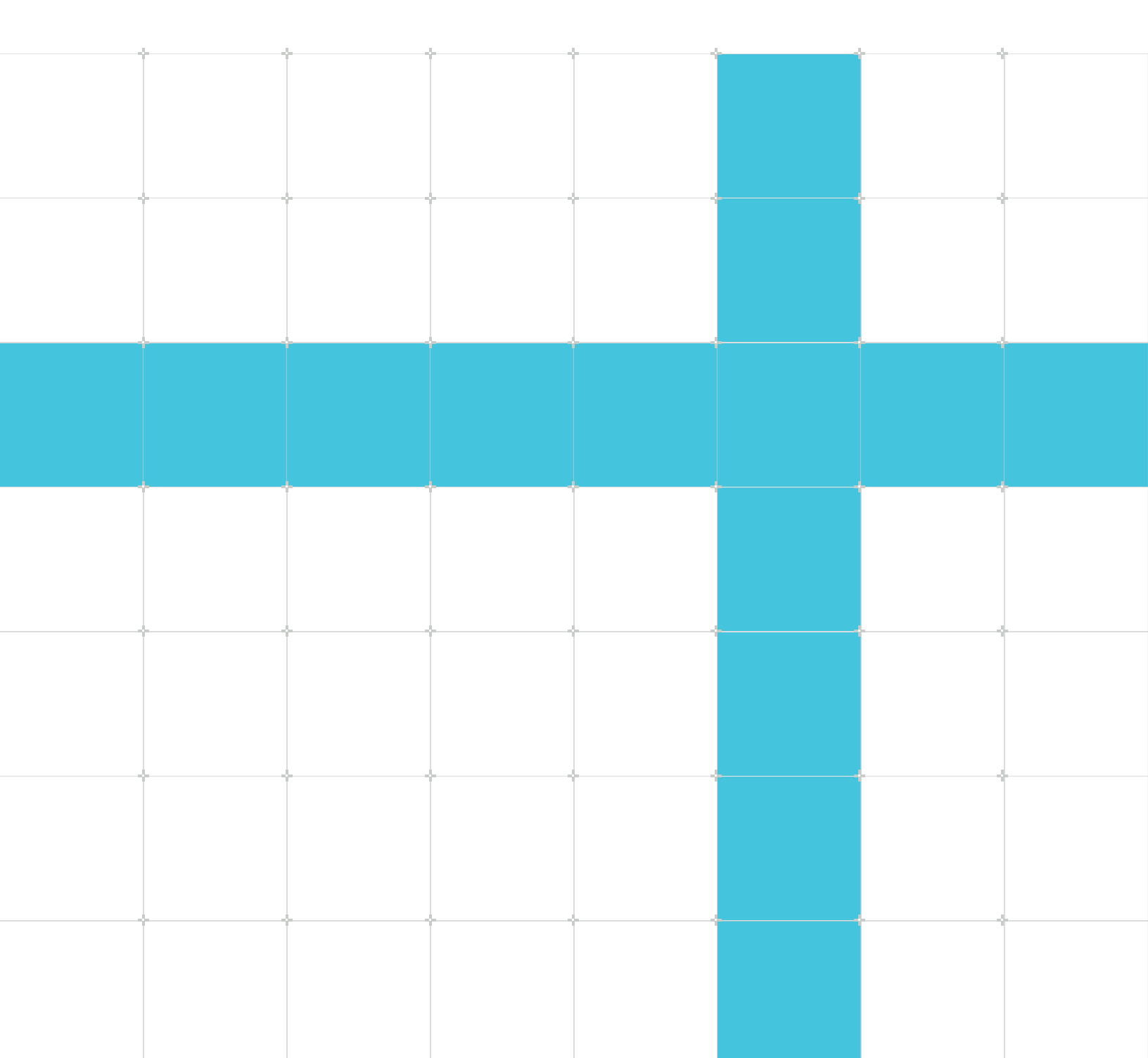

## MPS2(+) Getting Started Guide

Copyright © 2025 Arm Limited (or its affiliates). All rights reserved.

## **Release information**

#### Document history

| Issue   | Date          | Confidentiality  | Change          |
|---------|---------------|------------------|-----------------|
| 0100-01 | 25 April 2025 | Non-Confidential | Initial release |

## **Proprietary Notice**

This document is protected by copyright and other related rights and the use or implementation of the information contained in this document may be protected by one or more patents or pending patent applications. No part of this document may be reproduced in any form by any means without the express prior written permission of Arm Limited ("Arm"). No license, express or implied, by estoppel or otherwise to any intellectual property rights is granted by this document unless specifically stated.

Your access to the information in this document is conditional upon your acceptance that you will not use or permit others to use the information for the purposes of determining whether the subject matter of this document infringes any third party patents.

The content of this document is informational only. Any solutions presented herein are subject to changing conditions, information, scope, and data. This document was produced using reasonable efforts based on information available as of the date of issue of this document. The scope of information in this document may exceed that which Arm is required to provide, and such additional information is merely intended to further assist the recipient and does not represent Arm's view of the scope of its obligations. You acknowledge and agree that you possess the necessary expertise in system security and functional safety and that you shall be solely responsible for compliance with all legal, regulatory, safety and security related requirements concerning your products, notwithstanding any information or support that may be provided by Arm herein. In addition, you are responsible for any applications which are used in conjunction with any Arm technology described in this document, and to minimize risks, adequate design and operating safeguards should be provided for by you.

This document may include technical inaccuracies or typographical errors. THIS DOCUMENT IS PROVIDED "AS IS". ARM PROVIDES NO REPRESENTATIONS AND NO WARRANTIES, EXPRESS, IMPLIED OR STATUTORY, INCLUDING, WITHOUT LIMITATION, THE IMPLIED WARRANTIES OF MERCHANTABILITY, SATISFACTORY QUALITY, NON-INFRINGEMENT OR FITNESS FOR A PARTICULAR PURPOSE WITH RESPECT TO THE DOCUMENT. For the avoidance of doubt, Arm makes no representation with respect to, and has undertaken no analysis to identify or understand the scope and content of, any patents, copyrights, trade secrets, trademarks, or other rights.

TO THE EXTENT NOT PROHIBITED BY LAW, IN NO EVENT WILL ARM BE LIABLE FOR ANY DAMAGES, INCLUDING WITHOUT LIMITATION ANY DIRECT, INDIRECT, SPECIAL, INCIDENTAL, PUNITIVE, OR CONSEQUENTIAL DAMAGES, HOWEVER CAUSED AND REGARDLESS OF THE THEORY OF LIABILITY, ARISING OUT OF ANY USE OF THIS DOCUMENT, EVEN IF ARM HAS BEEN ADVISED OF THE POSSIBILITY OF SUCH DAMAGES.

Reference by Arm to any third party's products or services within this document is not an express or implied approval or endorsement of the use thereof.

This document consists solely of commercial items. You shall be responsible for ensuring that any permitted use, duplication, or disclosure of this document complies fully with any relevant export laws and regulations to assure that this document or any portion thereof is not exported, directly or indirectly, in violation of such export laws. Use of the word "partner" in reference to Arm's customers is not intended to create or refer to any partnership relationship with any other company. Arm may make changes to this document at any time and without notice.

This document may be translated into other languages for convenience, and you agree that if there is any conflict between the English version of this document and any translation, the terms of the English version of this document shall prevail.

The validity, construction and performance of this notice shall be governed by English Law.

The Arm corporate logo and words marked with ® or <sup>™</sup> are registered trademarks or trademarks of Arm Limited (or its affiliates) in the US and/or elsewhere. Please follow Arm's trademark usage guidelines at https://www.arm.com/company/policies/trademarks. All rights reserved. Other brands and names mentioned in this document may be the trademarks of their respective owners.

Arm Limited. Company 02557590 registered in England.

110 Fulbourn Road, Cambridge, England CB1 9NJ.

PRE-1121-V1.0

## **Confidentiality Status**

This document is Non-Confidential. The right to use, copy and disclose this document may be subject to license restrictions in accordance with the terms of the agreement entered into by Arm and the party that Arm delivered this document to.

Unrestricted Access is an Arm internal classification.

## **Product Status**

The information in this document is Final, that is for a developed product.

## Feedback

Arm welcomes feedback on this product and its documentation. To provide feedback on the product, create a ticket on https://support.developer.arm.com

To provide feedback on the document, fill the following survey: https://developer.arm.com/ documentation-feedback-survey.

## Inclusive language commitment

Arm values inclusive communities. Arm recognizes that we and our industry have used language that can be offensive. Arm strives to lead the industry and create change.

We believe that this document contains no offensive language. To report offensive language in this document, email terms@arm.com.

# Contents

| 1. MPS2(+) FPGA prototyping board                                           |    |  |  |  |  |
|-----------------------------------------------------------------------------|----|--|--|--|--|
| 2. Keil Board Support Packs for MPS2(+)                                     | 8  |  |  |  |  |
| 3. Keil pack for SSE-200 IoT System for MPS2+                               | 9  |  |  |  |  |
| 4. SSE-200 for MPS2+ Software Examples                                      |    |  |  |  |  |
| 4.1 MPS2+ SSE-200 TF-M Examples User Guide                                  |    |  |  |  |  |
| 4.2 MPS2+ SSE-200 Devices Example                                           |    |  |  |  |  |
| 4.3 MPS2+ SSE-200 Devices Secure/Non-secure Example                         |    |  |  |  |  |
| 4.4 MPS2+ SSE-200 Secure/Non-secure Blinky Example                          | 15 |  |  |  |  |
| 5. Running uCLinux on the Arm MPS2(+) platform                              | 17 |  |  |  |  |
| 6. MPS2(+) Mbed OS automated testing                                        | 20 |  |  |  |  |
| 7. FPGA Prescale register address incorrect in MPS2(+) software header file |    |  |  |  |  |
| 8. MPS2+ Firmware update for reboot.txt method24                            |    |  |  |  |  |

# 1. MPS2(+) FPGA prototyping board

The MPS2 platform offers a relatively large FPGA for prototyping Cortex-M based designs with a range of debug options.

## MPS2

MPS2 is an FPGA-based motherboard targeting Cortex-M systems.

It provides:

- Preconfigured implementations of M-class cores for demonstration and software validation
- An FPGA prototyping environment for hardware development

## DesignStart

Arm DesignStart is an Arm IP online access portal, enabling users fast and easy access to trial a selection of Arm products without charge.

Products available include one of the most licensed Arm processor, the Arm Cortex-MO processor and an array of Arm Artisan Physical IP solutions optimized for a wide range of foundry processes. A new design option for the performance efficient Arm Cortex-M3 processor is also available.

There are two ways to access industry-leading processor IP through DesignStart:

- DesignStart Eval enables anybody to click and get instant access to Cortex-M0, Cortex-M3 and their subsystems. Designers can configure or modify the subsystem, add their own IP and peripherals, and then prototype on an FPGA. See here for more information.
- DesignStart Pro is for companies looking to develop their own chip. Companies simply register on the DesignStart website, sign and return a simplified contract, then start building their chip. No upfront fees, just a simple success-based royalty once they are in production. See here for more information.

DesignStart has its own Arm Connected Community. Visit here for DesignStart information, resources and technical information.

## Versions

There are 2 versions of MPS2. MPS2 (V2M-MPS2-0318A) and MPS2+ (V2M-MPS2-0318C) which provides double the FPGA capacity of MPS2. Only MPS2+ is currently available for purchase.

MO DesignStart works with both revisions. M3 DesignStart is designed for the MPS2+.

## **Application Notes**

The preconfigured cores for MPS2 are provided as Application Notes.

See here for more information regarding MPS2. This page provides a table of information about the Application Notes available for the board, including links to download the documentation for each one. This page also gives links to downloads for the latest CMPS deliverables for MPS2(+), which

contains the images for the Armv6-M and Armv7-M Application Notes. There are also links to the new Armv8-M example IoT FPGA Images for the MPS2+ board.

The image downloads are subject to an EULA.

### Mbed Target

The MPS2 board is a recognised Mbed Target board. There are 3 target options:

• Arm Cortex-M Prototyping System - This is for use with the standard preconfigured cores. More details here.

NOTE: When used in Mbed online compiler you can chose which core you are working with: M0, M0+, M3 (default), M4 or M7. The selection is made from a drop down box in the top right of the online compiler page.

- MPS2 with Arm Cortex-M3 DesignStart. More details here.
- Example Subsystem for Embedded SSE-100 (IOT Subsystem for Cortex-M) More details here.

In the github repo for mbed, the targets MPS2, CM3DS\_MPS2 and IOTSS can be found in the TARGET\_ARM\_SSG folder.

There is new firmware for MPS2+ available which adds compatibility improvements for Mbed - See here

## 2. Keil Board Support Packs for MPS2(+)

There are a number of Keil board support packs available for the MPS2 board. Here we give a brief description and link for each pack. Follow the links for further information about these packs.

## Arm MPS2(+) Board Support Pack for Cortex-M System Design Kit

This pack provides Keil support for the ARMv7-M processor images available for MPS2(+)

The pack is available here.

## Arm MPS2+ Board Support Pack for DesignStart Devices

This pack provides Keil support for the DesignStart images available for MPS2+

The pack is available here.

## Arm MPS2+ Device Family pack for IoT-Kit devices

This pack provides Keil support for the ARMv8-M based IoT kits images available for MPS2+

The pack is available here.

## Arm MPS2+ Board Support pack for Example SSE-200 (AN521)

For more information visit the Community page here.

# 3. Keil pack for SSE-200 IoT System for MPS2+

A Keil board support pack is available for the SSE-200 IoT Subsystem for Cortex-M image for MPS2+. There is also a Trusted Firmware for M-Class Middleware pack available.

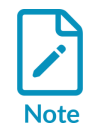

Please ensure that you are running the latest version of the FPGA image for SSE-200 IoT Subsystem for Cortex-M (AN521) on your MPS2+ board. This is available here.

## V2M-MPS2\_SSE\_200 Keil Support Pack

Version 2.0.0

- Adds support for the TF-M BSP requirements
- New drivers added:
  - SPI
  - GP Timer
  - QSPI Flash controller
- Removed support for previous examples
- Requires installation of Arm TF-M Middleware pack version 1.1.0 (see below)

Version 1.0.3

The features provided by this pack include:

- Timer driver
- Dualtimer driver
- GPIO driver
- I2C driver
- MPS2 IO driver
- UART driver
- SPI driver
- Watchdog driver
- Driver for security control
- Non TF-M examples

The pack is available here.

## Trusted Firmware-M Middleware Pack

The Trusted Firmware-M (TF-M) Middleware Keil Pack is a derived work, based on the publicly available, open source project: https://www.trustedfirmware.org/

Keil Middleware Packs generally require a suitable Board Support Pack for the relevant platform.

Version: 1.1.0

This pack includes:

- TF-M Core, Audit Log and Secure Storage Service as secure services
- Non-Secure API.
- Out-of-the box examples based on TF-M configurations are also attached.
- Provides support for SSE-200-MPS2 BSP v2.0.0 (see above).

The TF-M Middleware Pack is available here.

## 4. SSE-200 for MPS2+ Software Examples

Three example software projects are provided with the Keil Trusted Firmware-M Pack v1.1.0 for use with the V2M-MPS2\_SSE\_200 Board Support Pack versions 2.0.0.

The examples are all based on Trusted Firmware-M projects:

- TF-M Demo This example is based on Trusted Firmware-M project's 'Default Configuration'.
- TF-M Core Test This example is based on TFM project's 'Core Tests'.
- TF-M Regression Test This example is based on Trusted Firmware-M project's 'Regression Configuration'.

For instructions on how to build, run and debug these examples, see the TF-M Examples User Guide

Please note that Keil Debug of these examples will only work with FPGA image for SSE-200 IoT Subsystem for Cortex-M (AN521) Version 3.0 or later available here.

Three example software projects are provided with the Keil Arm MPS2 SSE-200 Board Support Pack v1.0.3.

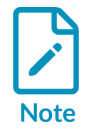

These examples do not build when Keil Arm MPS2 SSE-200 BSP v2.0.0 or later is installed.

Further information about these examples can be found on the following pages:

- SSE-200 Devices Example
- SSE-200 Secure/Non-secure Devices Example
- SSE-200 Secure/Non-secure Blinky Example

Accessing the Examples

When you have the pack installed in Keil MDK, you can make copies of these projects using MDK Pack Installer. From the Pack Installer under the Devices tab in the left hand pane select ARM -> ARM Cortex-M33 -> SMM-SSE-200.

In the right hand pane of the Pack Installer select the Examples tab. There you will be presented with the the examples for SSE-200. You can press the "Copy" button for each of the examples to create a copy of the example in a folder of your choosing.

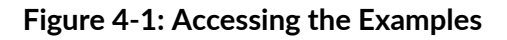

| 🙆 Pack Installer - C/Kall, vOvARM/PACK                                                                                                    |                                                      |   |                                       |                                           |        | – o x                                                                       |  |
|----------------------------------------------------------------------------------------------------|------------------------------------------------------|---|---------------------------------------|-------------------------------------------|--------|-----------------------------------------------------------------------------|--|
| File Packs Window Help                                                                                                    |                                                      |   |                                       |                                           |        |                                                                             |  |
| Cevice Alter SAMA 538-300                                                                                                    |                                                      |   |                                       |                                           |        |                                                                             |  |
| 1 Dences Baards                                                                                                    |                                                      |   | ΠĒ                                    | C Padra Examples                          |        | <u>1</u>                                                                    |  |
| Seich XE                                                                                                    |                                                      | 1 | Dow examples from installed Ruds only |                                           |        |                                                                             |  |
| Device /                                                                                                    | Summary                                              |   | 1                                     | Example                                   | Action | Description                                                                 |  |
| 🖂 🌯 All Devices                                                                                                    | SII7 Devices                                         |   | 1                                     | Blink leds secure/non-secure (V2M-MPS2-55 | Copy   | "Blink SCC leds with secure and non-secure code for MPS2 SSE-200            |  |
| ABOV Semiconductor                                                                                                    | 20 Devices                                           |   |                                       | -MP52 devices (V2M-MP52-SSE-298)          | Copy   | "MPS2 devices example for MPS2 55E-300. This example is a secure code only. |  |
| 10 P Active Semi                                                                                                    | 4 Devices                                            |   | 1                                     | -MPS2 devices secure/non-secure (V2M-MPS2 | Copy   | "MPS2 devices example with secure and non-secure code for MPS2 55E-200      |  |
| 8- P Ambig Micro                                                                                                    | 8 Devices                                            |   | 1                                     | -TFM Core Test (x2M-MPS2-55E-200)         | Copy   | Cove texts of secure core and secure services                               |  |
| 10 P Analog Devices                                                                                                    | 14 Devices                                           |   | 1                                     | TFM Demo (V2M-MPS2-SSE-200)               | Copy   | Bare minimum demonstration of TPM                                           |  |
| III - P ARM                                                                                                    | 51 Devices                                           |   | 1                                     | TFM Repression Test (V2M-MPS2-55E-200)    | · Copy | Repression tests of secure core and secure services                         |  |
| ADA Beetle                                                                                                    | 1 Device                                             |   | 1                                     |                                           |        |                                                                             |  |
| 16 🔩 ARM Contex AS                                                                                                    | 1 Device                                             |   | 1                                     |                                           |        |                                                                             |  |
| 10 ** ARM Contex A7                                                                                                    | 1 Device                                             |   | 1                                     |                                           |        |                                                                             |  |
| in 🔧 ARM Contex AR                                                                                                    | 1 Device                                             |   | 1                                     |                                           |        |                                                                             |  |
| a AlM Contex MD                                                                                                    | 2 Devices                                            |   | 1                                     |                                           |        |                                                                             |  |
| in 🔧 ARM Contex MO plus                                                                                                    | 3 Devices                                            |   | 1                                     |                                           |        |                                                                             |  |
| in the ARM Contex MD                                                                                                    | 1 Devices                                            |   | 1                                     |                                           |        |                                                                             |  |
| in the ARM Contex MA                                                                                                    | 4 Devices                                            |   | 1                                     |                                           |        |                                                                             |  |
| in the ARM Context MT                                                                                                    | 4 Devices                                            |   | 1                                     |                                           |        |                                                                             |  |
| in the ARM Control MCD                                                                                                    | Devices                                              |   | 1                                     |                                           |        |                                                                             |  |
| in *5 AIM Contex MID                                                                                                    | 8 Devices                                            |   | 1                                     |                                           |        |                                                                             |  |
| ARMONTO                                                                                                    | ARM Conservable 10 Miles 200 KB RAM, 4 MB RCM        |   | 1                                     |                                           |        |                                                                             |  |
| ABACAGO DEP FP                                                                                                    | ARM Contex MILL 10 Mile: 250 VE RAM, 4 ME ROM        |   | 1                                     |                                           |        |                                                                             |  |
| ARMONTO DEP TZ                                                                                                    | ARM Comp. Arts. 10 Allow 256 of RAM, 4 MR RCM        |   | 1                                     |                                           |        |                                                                             |  |
| ARMONED TZ                                                                                                    | ARM Contex MILL SCAME, 250 YE RAM, 4 MR RCM          | - | 4                                     |                                           |        |                                                                             |  |
| CITICS CAUL                                                                                                    | ARM Control MID 20 Mark a MR RUNA a MR RUNA          |   | Ш                                     |                                           |        |                                                                             |  |
| E ICTOL CMUL FR                                                                                                    | ARM COMPANY IN MARK AND RALE AND ROLE                |   |                                       |                                           |        |                                                                             |  |
| C Maria                                                                                                    | ARE CAME AND MADE ARE CAME AND MADE 2014 BAR AND AND |   | Ш                                     |                                           |        |                                                                             |  |
| CLARK OF MY                                                                                                    | ADA Come AND STARK AND DAM THE DOM                   |   | Ш                                     |                                           |        |                                                                             |  |
| an and a static state with sufficient                                                                                                    | 1 Devices                                            |   |                                       |                                           |        |                                                                             |  |
| 1 * ARA \$2000                                                                                                    | Device                                               |   |                                       |                                           |        |                                                                             |  |
| 2 ** ABA 57 100                                                                                                    | 1 Parine                                             |   | Ш                                     |                                           |        |                                                                             |  |
| a the second second                                                                                                    | Device                                               |   |                                       |                                           |        |                                                                             |  |
| 10 *** ARAG M Maining                                                                                                    | 10 Devices                                           |   |                                       |                                           |        |                                                                             |  |
| A detail him                                                                                                    | 1 Device                                             |   |                                       |                                           |        |                                                                             |  |
| A Comm                                                                                                    | El facier                                            |   | Ш                                     |                                           |        |                                                                             |  |
| A Goodesia                                                                                                    | NT Anion                                             |   |                                       |                                           |        |                                                                             |  |
| u a unic                                                                                                    | NA SEAS                                              |   | Ш                                     |                                           |        |                                                                             |  |
| U. 9 10 84                                                                                                    | 14 Amires                                            |   |                                       | •                                         |        |                                                                             |  |
|                                                                                                    |                                                      | - | -                                     |                                           |        |                                                                             |  |
| Comparison of the Lifety and an I is a second second secon | Landate 11.8                                         |   |                                       |                                           |        |                                                                             |  |
| A contract of the contract of the contract of  |                                                      |   |                                       |                                           |        |                                                                             |  |
| Apdate available for Keit MCK-Middeware (installed 7.6.8, available 7.7.8)                                                                                                    |                                                      |   |                                       |                                           |        |                                                                             |  |
| Update available for Kell/V2M-MPS2_CMb_BSP (m                                                                                                    | failed 1.6.0, available 1.7.0                        |   |                                       |                                           |        |                                                                             |  |
| Update available for Kell V2M-MPS2_ICTK8_BSP (r                                                                                                    | Indened 1.5.6, available 1.4.9                       |   |                                       |                                           |        |                                                                             |  |
| Completed requested actions                                                                                                    |                                                      |   |                                       |                                           |        | ONLINE                                                                      |  |

## 4.1 MPS2+ SSE-200 TF-M Examples User Guide

Each of the examples consist of 4 projects. Two projects provide the secure and the non-secure images to be run on the board. Two other projects provide secure services libraries (Audit Log, Secure Storage) utilised by the Secure image.

### Build

In order to build or load a project it needs to be set as the active project in Keil.

To compile this example correctly the secure services needs to be compiled first as libraries, then the secure project as a binary, finally the non-secure.

As a result of the secure build an object file with the veneers is generated which is then linked to the non-secure image.

### Run the Example

To run the example on the V2M-MPS2 board you need to load both the secure and non-secure images onto the board.

Output from the examples are printed to the serial port:

```
UARTO serial port at 115200 baudrate (8N1).
```

## Programming the board

To program the MPS2 board, follow these steps:

- Copy the <secure>.axf and <non\_secure>.axf files generated during compilation in <MPS2 device name>/SOFTWARE/
- G0 tO <MPS2 device name>/MB/HBI0263<board revision letter>/AN521/ folder
- Open the <MPS2 device name>/MB/HBI0263<board revision letter>/AN521/images.txt file
- Update the "TOTALIMAGES:" with "TOTALIMAGES: 2"
- Add/update the "IMAGExADDRESS:" and "IMAGExFILE:" settings with the location and the binary names. You should have similar to this:

```
TITLE: Versatile Express Images Configuration File
[IMAGES]
TOTALIMAGES: 2 ;Number of Images (Max: 32)
IMAGE0ADDRESS: 0x00000000
IMAGE0FILE: \Software\tfm_s.axf ; TF-M example application secure binary
IMAGE1ADDRESS: 0x00000000
IMAGE1FILE: \Software\tfm_ns.axf ; TF-M example application non-secure binary
```

- Close the images.txt file
- Eject the usb device
- Reset the board

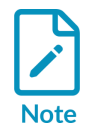

axf file names need to fit in the 8.3 file name format required by MPS2, and filenames generated must be lower case

## Debugging

Please note that Keil Debug of these examples will only work with FPGA image for SSE-200 IoT Subsystem for Cortex-M (AN521) Version 3.0 or later.

Debugging has only been tested with ULINK Pro Debugger. To enable it, ensure the following debug settings:

- Right-click on the project name you want to debug and "Set as Active Project".
- Go to menu "Project" -> "Options for <project\_name>".
- Go to "Debug" tab and select ULINK Pro Debugger.
- Go to "Settings" and under the "Debug" tab un-tick both "Cache Options", "Cache Code" and "Cache Memory".
- Under "Flash Download" tab, select "Do not Erase" in "Download Function" and un-tick "Program", "Verify" and "Reset and Run".
- On the main project Window start debugging in "Debug" -> "Start/Stop Debug Session".

See the ReadMe file provided with the example for further information.

## 4.2 MPS2+ SSE-200 Devices Example

PLEASE NOTE: These examples do not build when Keil Arm MPS2 SSE-200 BSP v2.0.0 or later is installed.

This example shows some of the functionality of the MPS2 devices (SCC leds, switches, user buttons, user leds, touchscreen and graphical LCD).

The application shows the following functionalities:

- Shows a value via SCC leds (8 leds).
- The user button 0 increments the value.
- The user button 1 decrements the value.
- When the button 0 is pressed, the used LED 0 is switched on and used LED 1 is switched off.
- When the button 1 is pressed, the used LED 1 is switched on and used LED 0 is siwtched off.
- When the user touchs the center of the touchscreen, the SCC LEDs blinks and the graphical LCD changes the image.

The example runs in secure mode only.

See the ReadMe file provided with the example for more information.

## 4.3 MPS2+ SSE-200 Devices Secure/Non-secure Example

PLEASE NOTE: These examples do not build when Keil Arm MPS2 SSE-200 BSP v2.0.0 or later is installed.

This example shows the same functionality described in the MPS2 device example. However, the implementation is different. The implementation is divided into secure and non-secure code.

The secure code performs the following functionality:

- Sets secure and non-secure system configuration.
- Gets and provides button states.
- Gets and provides touchscreen information.
- Sleep function.
- Switches on/off user LEDs based on user button states.

The non-secure code performs the following functionality:

• Requests to the secure code:

- Button states.
- If the touchscreen is pressed in the central area.
- Sleep for X amount of ms.
- Switches on/off the SCC LEDs.

To compile the example correctly it is necessary to first compile the secure code, and then the non-secure code.

Compiling the secure code generates the veneers object file required by the non-secure code to compile correctly.

See the ReadMe file provided with the example for further information.

## 4.4 MPS2+ SSE-200 Secure/Non-secure Blinky Example

PLEASE NOTE: These examples do not build when Keil Arm MPS2 SSE-200 BSP v2.0.0 or later is installed.

This example switches ON and OFF the MPS2 SCC LEDs based on the MPS2 user button pressed.

The implementation is divided in secure and non-secure code.

The secure code performs the follow functionality:

- Sets secure and non-secure system configuration.
- Gets and provides button states.
- Sleep function.
- Switches on/off user LEDs based on user button states.

The non-secure code performs the follow functionality:

- Requests to the secure code:
  - Button states.
  - Sleep for X amount of ms.
- Switches on/off the SCC LEDs based on:
  - If User button 0 is pressed, the SCC LEDs blink state is enabled.
  - If User button 1 is pressed, the SCC LEDs blink state is disabled.

To compile the example correctly it is necessary to first compile the secure code, and then the nonsecure code.

Compiling the secure code generates the veneers object file required by the non-secure code to compile correctly.

See the ReadMe file provided with the example for further information.

# 5. Running uCLinux on the Arm MPS2(+) platform

uClinux is Linux built for microcontroller platforms without an MMU. It relies on a specific version of libc not available in the standard Linaro toolchain binary releases. These instructions use Buildroot to automate compiling the toolchain and creating a simple busybox filesystem.

MPS2 is an Arm supplied FPGA based hardware development platform that can be configured to use a variety of Arm Cortex-M family cores. The platform is also available as a FVP (Fixed Virtual Platform) software model - included with Arm's DS-5 toolchain.

The instructions and configuration files supplied describe how to build and run uClinux on

- MPS2 hardware with Cortex-M7 (AN500) or CM3DS (Cortex-M3 Design Start) FPGA images
- MPS2 Cortex-M7 FVP

It should be possible to port the example to other Cortex-M variants. However changes may be required to the following configuration files:

- The buildroot defconfig will need modifying, to reflect the processor variant and relevant dts file
- The device tree configuration (The kernel sources include a device tree for Cortex-M3/an385)
- The boot wrapper makefile (which has specific assumptions about where RAM is located)

## MPS2 specific configuration files

Download and extract the MPS2\_config.zip archive associated with this document

## Build the kernel and busybox with buildroot

To build the kernel and busybox with buildroot:

- 1. Download and extract Buildroot. These instructions were tested with 2017.05, but should work with any recent version of Buildroot.
- 2. Copy the contents of MPS2\_config/configs tO <buildroot>/configs.
- 3. In <buildroot>/board/arm create the folder mps2
- 4. Copy the contents of MPS2\_config/mps2 intO <buildroot>/board/arm/mps2
- 5. Apply the defconfig and build buildroot:

```
 make arm_mps2_<platform>_defconfig make -j16
```

This may take a while, it is rebuilding gcc + linux + busybox and will produce 3 things:

- Linux kernel Image + busybox in initramfs in output/build/linux-4.11.3/arch/arm/boot/ Image
- Device tree in output/images/<platform>.dtb

• Toolchain in output/host/usr/bin/

Note: The FVP target uses a non-upstreamed variant of mps2-an399.dts, because the FVP requires a different ethernet device node than used by the in-tree dts.

#### Build the bootwrapper

This bootwrapper is a simple Linux bootloader intended for use with Cortex-M devices on Arm's MPS development platform.

1. Download the boot wrapper

git clone https://github.com/ARM-software/bootwrapper.git -b cortex-m-linux

- 2. Copy the kernel Image and dtb produced by Buildroot into the root of the bootwrapper folder.
- 3. Edit the bootwrapper Makefile to use the correct PHYS OFFSET & .dtb for your platform

```
#For MPS2 CM7 PHYS_OFFSET = 0x60000000
#For CM3DS PHYS_OFFSET = 0x21000000
#For MPS2 CM7 DTB = ./mps2-an399.dtb
#For FVP CM7 DTB = ./mps2-an399-fvp.dtb
#For CM3DS DTB = ./cm3ds.dtb
```

- 4. For CM3DS only edit boot.s to change the address of the UART to 0x40005000 (this will allow you to see early kernel boot messages)
- 5. Start the build

```
export CROSS_COMPILE=<workspace>/buildroot-2017.05.01/output/host/usr/bin/arm-
buildroot-uclinux-uclibcgnueabi-
cd ./bootwrapper
make
```

This will produce boot.axf (A small assembler shim which jumps from flash to RAM. Loads at 0x0, jumps to PHYS\_OFFSET). linux.axf (Includes the bootwrapper + Image at PHYS\_OFFSET)

### Run on MPS2 FVP model

Launch the FVP from the command line using:

\$ FVP\_MPS2\_Cortex-M7 -a linux.axf

### Run on MPS2 Development Board

The MPS2 board allows images to be programmed into flash via configuration files on the board's MMC card.

- 1. Ensure the boards MMC card is mounted on your host PC.
- 2. Copy boot.axf and linux.axf into the software/ folder
- 3. Edit MB/HBIOxyz/ANxyz/images.txt (The exact path/file to modify is dictated by the FPGA image you have selected in MB/board.txt) to contain:

[IMAGES]

```
TOTALIMAGES: 2

IMAGE0ADDRESS: 0x0000000

IMAGE0FILE: \SOFTWARE\boot.axf

IMAGE1ADDRESS: PHYS_OFFSET**

IMAGE1FILE: \SOFTWARE\linux.axf

**PHYS_OFFSET is the appropriate RAM address for your platform, detailed above
```

- 4. Set baudrate to 9600bps on the UART console
- 5. Reset and boot

An example Linux boot log is included in the supplied MPS2\_config.zip archive

## 6. MPS2(+) Mbed OS automated testing

The aim of this guide is to walk you through using the Mbed OS greentea testing tools to run automated tests on the Arm MPS2.

For more information, the main greentea page is here: Arm Mbed greentea on GitHub

## Preparation

Before starting, ensure the following:

- The MPS2 has been configured to run Cortex-M3 DesignStart (Evaluation kit available for download from here)
- The MPS2 has been configured to load binaries called 'mbed.bin' in the root directory of the MPS2 drive
- Both the USB coming from the MPS2 and the USB from the UART port are connected to your host machine (and all drivers have finished installing) (don't connect terminal to uart)
- The MPS2 has been properly mounted as a drive. On Windows this should be automatic. On Linux you may need to configure your automounter.
- Note what serial port is being used by the MPS2. In Windows, this can be found in the Device Manager and should show up as 'COMx' where 'x' is a number.
  - On Linux, you may need to look in your /dev directory. The final serial port may look like / dev/ttyAcM0, but this will ultimately depend on your OS.

### Environment setup

These instructions use the virtual environment 'virtualenv' which is optional. System installations under virtualenv are non-persistent, thus allowing you to avoid lasting modifications to your computers system.

If you wish to install and run the virtual environment, run the following commands in the directory you wish to set up the tests in:

```
> pip install virtualenv
> virtualenv venv
```

Activate the virtual environment.

- On Windows: > .\venv\Scripts\activate
- On Linux/Mac: > source venv/bin/activate

### Install tools

From the same directory, run the following commands, in the order given, to install the necessary tools and Mbed OS

```
> pip install mbed-cli mbed-ls
> pip install -U mbed-greentea
> pip install -U mbed-host-tests
```

```
> git clone https://github.com/ARMmbed/mbed-os
> cd mbed-os
```

## Identify target board

Now that the tools are installed, we need to find your MPS2's unique 'target id'. Run the following:

> mbedls

This should produce output similar to this:

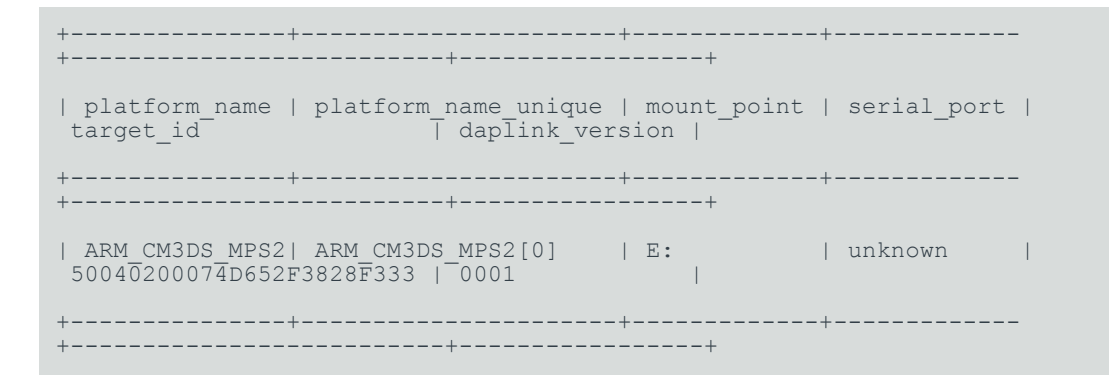

Notice how the 'serial\_port' is showing up as 'unknown'. We need to tell mbedls which serial port to use.

Create a 'mbedls.json' file within the 'mbed-os' directory you are currently in. Add the following:

```
{
"50040200074D652F3828F333": {
"serial_port": "COM11"
}
}
```

Where the 24 figure number should match the 'target\_id' that was listed when running 'mbedls'.

You'll also need to change 'COM11' to the correct serial port. You should have found this earlier, please see the "Preparation" steps above for more information.

After saving the file, if the platform name is unknown in the output from mbedls, then run the following

```
> mbedls --mock 5004:ARM_CM3DS_MPS2
```

where the 4 figure number is the first four digits from the 'target id' that we see when we run 'mbedls'

Finally, run 'mbedls' again and you should see that the serial port and platform are correctly set (example below):

```
> mbedls
+-----+
+-----+
| platform_name | platform_name_unique | mount_point | serial_port |
target_id | daplink_version |
+-----+
+-----+
| ARM_CM3DS_MPS2| ARM_CM3DS_MPS2[0] | E: | COM11 |
50040Z00074D652F3828F333 | 0001 |
+-----+
+-----+
```

### Building and running tests

From the mbed-os directory run the following:

> mbed test -m ARM\_CM3DS\_MPS2 -t ARM

You should see the tests build (if not already done) then start seeing tests run.

It will take approximately 30 minutes to complete.

# 7. FPGA Prescale register address incorrect in MPS2(+) software header file

The FPGA prescaler register address is incorrectly defined in the header file SMM MPS2.h.

This file is used in all Arm test software for MPS2, such as selftest, shieldtest, demo etc. The same header file is also used in MBED base code for MPS2.

The incorrect file defines the following register offsets:

RESERVED; // Offset: 0x01C PRESCALE; // Offset: 0x020 PSCNTR; // Offset: 0x024

In order to use the prescaler feature on MPS2, SMM\_MPS2.h will need to be edited locally such that these offsets are correctly defined as:

PRESCALE; // Offset: 0x01C
PSCNTR; // Offset: 0x020
RESERVED; // Offset: 0x024

# 8. MPS2+ Firmware update for reboot.txt method

It is possible to control the MPS2+ Motherboard Configuration Controller (MCC) via the USB2.0 Configuration port. This functionality is described in the MPS2+ Technical Reference Manual (TRM) section 3.2 "Remote USB Operation".

The reboot.txt method does not work correctly with the firmware version delivered with MPS2+.

A new version of firmware (mbb\_v300.ebf) is now available that fixes this issue. A download of the new firmware is provided below.

The fix also requires a change to the contents of reboot, reset and shutdown .txt files. It is necessary to make the following changes:

A string must now be written at the start of the text file.

- reboot.txt must contain "hsyxhj"
- reset.txt must contain "jkmcgx"
- shutdown.txt must contain "bmqjfe"

Examples of these files are also provided below. The rest of the method for performing the reboot, reset and shutdown action has not changed.

mbb\_v300.ebf

reboot.txt

reset.txt

shutdown.txt